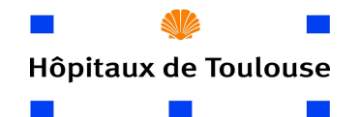

### MODALITE DE SUIVI DES REJETS GAZEUX PLATEFORME DE FLUORATION

Plateforme Béta + Page n°1 sur 12 Indexation : Version : 2 Date d'application : 05/07/2021

|              | NOM     | FONCTION            | DATE       |
|--------------|---------|---------------------|------------|
| CRÉATION     | XXXXXXX | Radiopharmacien     | 08/08/2019 |
| REDACTION    | XXXXXXX | Radiopharmacien     | 08/08/2019 |
| MODIFICATION | XXXXXXX | Stagiaire Physicien | 05/07/2021 |
| VERIFICATION | XXXXXXX | Radiopharmacien/PCR | 05/07/2021 |
| APPROBATION  | XXXXXXX | PCR                 | 05/07/2021 |

#### PERIODICITE DE REVISION

#### TOUS LES 5 ANS OU SI MODIFICATION DU MATERIEL OU DES FOURNISSEURS

| HISTORIQUE DES MODIFICATIONS |            |                               |  |  |  |  |  |  |  |
|------------------------------|------------|-------------------------------|--|--|--|--|--|--|--|
| N° version                   | Date       | Modification :                |  |  |  |  |  |  |  |
| 1                            | 8/08/2019  | Création                      |  |  |  |  |  |  |  |
| 2                            | 05/07/2021 | Berthold/Mevis/Classeur Excel |  |  |  |  |  |  |  |

#### I – OBJET DU DOCUMENT

Cette procédure décrit les objectifs, les modalités et les moyens mis en œuvre pour assurer le suivi des rejets gazeux sur les émissaires de sortie des hottes de la plateforme de fluoration, de la casemate ainsi que de la ventilation générale du laboratoire. Ce document décrit le matériel utilisé, la méthodologie de quantification et d'enregistrement des données concernant ces rejets.

#### **II - DOMAINE D'APPLICATION ET DESTINATAIRES**

Pour toute utilisation des hottes 1 et 3 du labo chaud, de la ventilation générale du bâtiment TEPscan ainsi que de la casemate.

Les destinataires sont les radiopharmaciens et PPH en charge des radiosynthèses sur la plateforme de fluoration.

#### **III – DOCUMENT(S) DE REFERENCE**

Analyse des risques PGDE Registre de dysfonctionnement de la plateforme de fluoration MO Préparation d'un produit expérimental fluoré Autorisation ASN réf. *E015011* ALGADE Bilan d'activité cyclotron

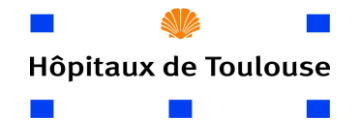

| MODE OPERATOIRE              | Plateforme Béta +<br>Page n°2 sur 12 |
|------------------------------|--------------------------------------|
| MODALITE DE SUIVI DES REJETS | <i>Indexation :</i>                  |
| GAZEUX PLATEFORME DE         | Version : 2                          |
| FLUORATION                   | Date d'application : 05/07/2021      |

#### IV – MATERIEL

Le risque de rejets gazeux radioactif est présent lors des étapes de radiofluoration de médicaments expérimentaux.

Cette fluoration se fait au sein d'un automate de radiosynthèse situé dans la hotte 1 blindée ventilée. Après radiosynthèse le produit radioactif est transféré dans la hotte 3 de mise en forme.

Les hottes utilisées pour ces deux étapes sont reliées à un émissaire de sortie identique où a été installée une sonde qui réalise une mesure en continue de la radioactivité passant par ces conduits et rejetée par les cheminées au niveau de la toiture du bâtiment TEPscan.

De plus, deux autres sondes ont été positionnées au niveau de la ventilation de la casemate mais aussi au niveau de la ventilation générale du laboratoire (voir le plan ci-dessous).

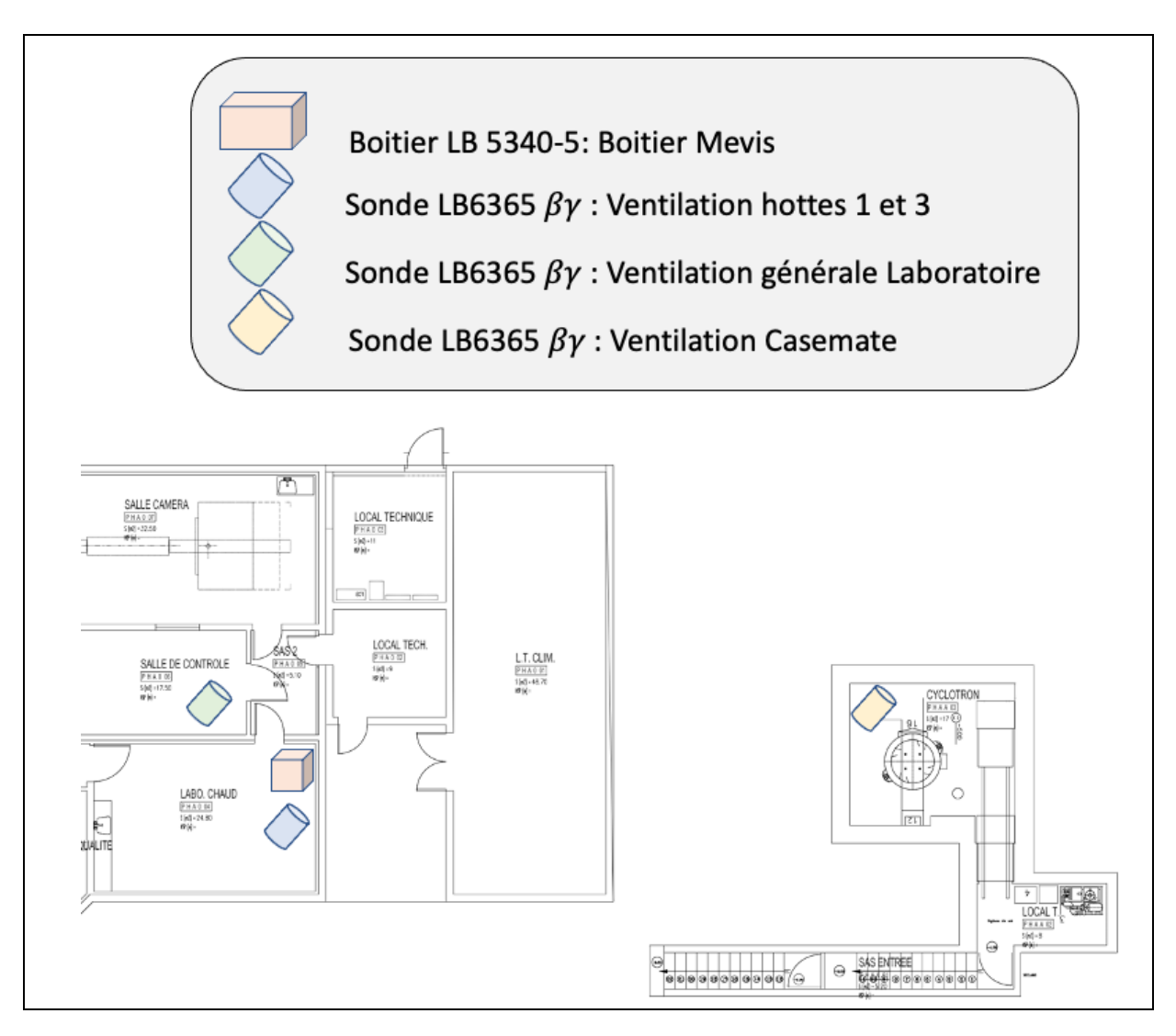

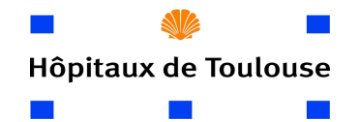

### MODALITE DE SUIVI DES REJETS GAZEUX PLATEFORME DE FLUORATION

Plateforme Béta + Page n°3 sur 12 Indexation : Version : 2 Date d'application : 05/07/2021

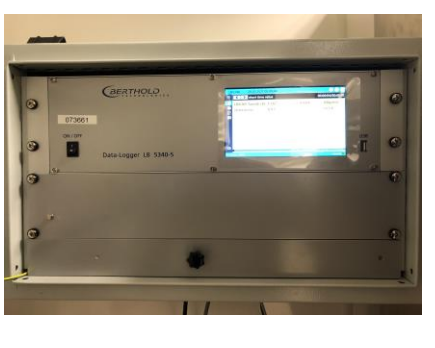

La sonde utilisée est la sonde de marque Berthold modèle LB6365 Bêta Gamma.

Le boitier permettant la mesure est situé sur le mur à côté de la hotte 1, il s'agit du modèle LB 5340-5. Il est muni d'un écran qui permet de voir en temps réel les rejets gazeux en  $kBq/m^3$  et le débit d'air extrait en m<sup>3</sup>/h.

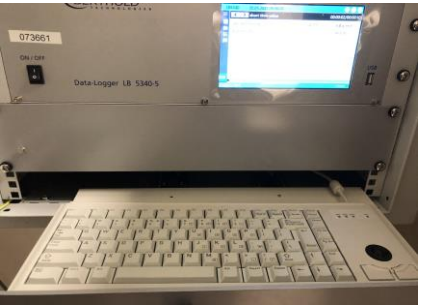

| 🗏 🤇 🔪 short tir | ne value  |         | 00:00:04/00:00:1 |
|-----------------|-----------|---------|------------------|
| LB6365 Sonde    | che 0.000 | ± 4.171 | kBq/m3           |
| debitmetre      | 99.40     |         | m3/h             |
|                 |           |         |                  |
|                 |           |         |                  |
|                 |           |         |                  |
|                 |           |         |                  |
|                 |           |         |                  |
|                 |           |         |                  |
|                 |           |         |                  |
|                 |           | 1       | ctivate windows  |
| and the second  |           |         |                  |

Les différents réglages concernant les seuils d'alarme sont les suivant :

| Positionnement | Ventilation des hottes       | Ventilation générale    | Ventilation de la      |
|----------------|------------------------------|-------------------------|------------------------|
| des sondes     |                              | du Laboratoire          | casemate               |
| Seuil 1 :      | 15 MBq/h, voyant rouge       | 1,5 MBq/h, voyant       | 7,5 MBq/h, voyant      |
|                | clignote                     | rouge clignote          | rouge clignote         |
| Seuil 2 :      | 40 MBq/h, L'alarme           | 4 MBq/h, L'alarme       | 20 MBq/h, L'alarme     |
|                | sonore retentit              | sonore retentit         | sonore retentit        |
| Méthode de     | Seuil 1 : 1,5 fois la valeur | Encore en étude :       | En étude               |
| calcul :       | moyenne des rejets sur une   | Seuil 1 : correspond à  | Seuil 1 : correspond à |
|                | synthèse                     | 1/10 du seuil calculé   | la moitié du seuil     |
|                | Seuil 2 : $1/3$ de la valeur | pour la ventilation des | calculé pour la        |
|                | maximale de rejets prévu     | hottes                  | ventilation des hottes |
|                | pour 1 synthèse. (NB:        | Seuil 2 : Idem          | Seuil 2 : Idem         |
|                | rejets souvent par pic)      |                         |                        |
| Remarques      | Les seuils ont été définis à | Ces seuils seront       | Ces seuils seront      |
|                | partir des résultats obtenus | revus à la hausse ou à  | revus à la hausse ou à |
|                | lors des différentes         | la baisse en fonction   | la baisse en fonction  |
|                | synthèses réalisées depuis   | des différentes         | des différentes        |
|                | 2020 et seront ajustés si    | synthèses au bout de    | synthèses au bout de 6 |
|                | nécessaire tous les ans.     | 6 mois                  | mois                   |

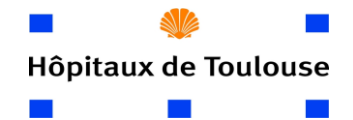

# MODE OPERATOIRE Pla MODALITE DE SUIVI DES REJETS GAZEUX PLATEFORME DE FLUORATION

Plateforme Béta + Page n°4 sur 12 Indexation : Version : 2 Date d'application : 05/07/2021

Afin de pouvoir visualiser l'intégralité des différentes balises présentes au niveau du bâtiment TEPscan et de savoir si les différents seuils d'alarme ont été franchi, un ordinateur avec l'application « Webview » sera allumé et relié à un automate.

L'application est disponible avec le lien suivant : <u>https://svm-pcvue201/WebClient/ ou</u> <u>https://svm-pcvue202/WebClient/</u>

Afin d'y accéder les identifiants sont :

nom : cyclotron mdp : cyclotron.

Ci-dessous un aperçu global de l'affichage Webview, la partie concernant les rejets gazeux est encadrée en rouge.

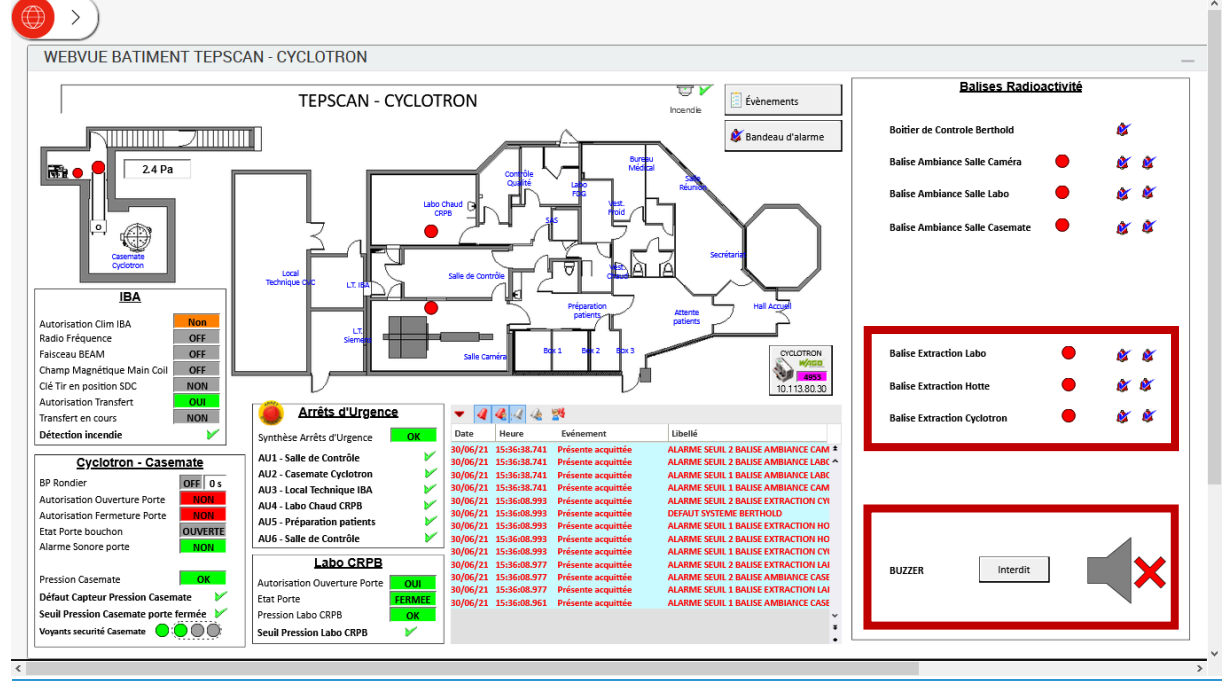

Signification des pictogrammes :

Voyant tricolore : Rouge la balise est en défaut ou le seuil 2 est dépassé, Orange le seuil 1 est dépassé et vert la balise est fonctionnelle et aucun seuil n'est dépassé.

Première cloche : s'anime lorsque le seuil 1 est dépassé et devient grise si la situation redevient normale.

Seconde cloche : s'anime lorsque le seuil 2 est dépassé et devient grise si la situation redevient normale.

Buzzer : Lorsque le seuil 2 d'une des balises (ambiance ou rejet) est atteint. Le son du buzzer peut être désactivé en cliquant sur bouton permettant d'autoriser ou non le son.

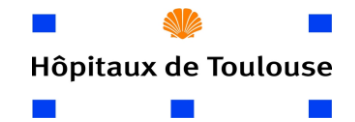

# MODE OPERATOIREPlateforme Béta +<br/>Page n°5 sur 12MODALITE DE SUIVI DES REJETS<br/>GAZEUX PLATEFORME DE<br/>FLUORATIONIndexation :<br/>Version : 2<br/>Date d'application : 05/07/2021

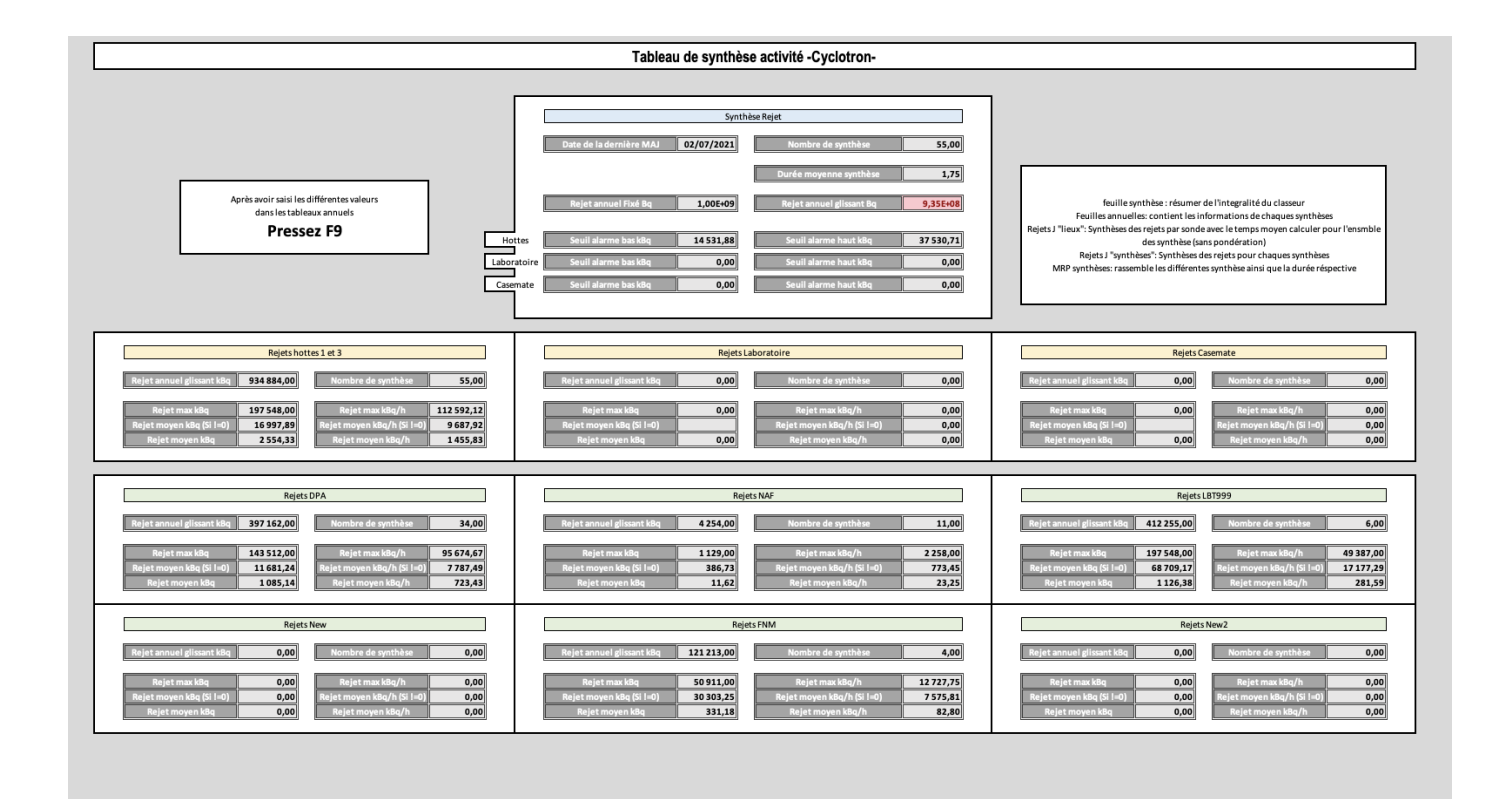

Dans le but de réaliser une synthèse des rejets annuel glissant, un classeur Excel intitulé « Bilan d'activité cyclotron », a été réalisé. Il rassemble les informations concernant toutes les synthèses effectuées, les rejets émis et perçus par les différentes sondes ainsi que les rejets émis sur une année glissante et les seuils bas et haut associés à l'année glissante en cours.

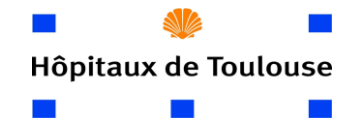

| MODE OPERATOIRE              | Plateforme Béta +<br>Page n°6 sur 12 |
|------------------------------|--------------------------------------|
| MODALITE DE SUIVI DES REJETS | Indexation :                         |
| GAZEUX PLATEFORME DE         | Version : 2                          |
| EL LIORATION                 | Date d'application : 05/07/2021      |

#### V-MODE OPERATOIRE DE SUIVI DES REJETS

1- Sur le PC (M-041209), lancer le logiciel Mevis Light ou vérifier qu'il soit déjà lancé et que le dongle soit connecté.

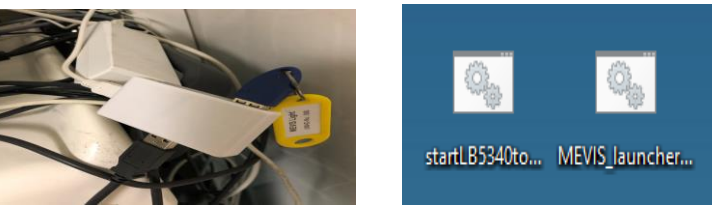

2- L'écran apparait avec les données de la sonde LB6365, du débimètre, du rejet annuel glissant, des rejets journaliers.

| B                            | MEVIS Light 2.3 ***-values CHU Purpa                                                                                                | n                                                 |                                                                                       |                                                |         |         |                |                                                      |                                                     |                              |                             |                                               |                                                                                                    | _           |           |
|------------------------------|----------------------------------------------------------------------------------------------------|---------------------------------------------------|---------------------------------------------------------------------------------------|------------------------------------------------|---------|---------|----------------|------------------------------------------------------|-----------------------------------------------------|------------------------------|-----------------------------|-----------------------------------------------|----------------------------------------------------------------------------------------------------|-------------|-----------|
| Cor                          | figuration View Show the latest                                                                                                    | Lists Graphic                                     | s OD H                                                                                | elp                                            |         |         |                |                                                      |                                                     |                              |                             |                                               |                                                                                                    |             |           |
| *                            | ** DAY 📳 🔛 🐓 🎒 👔                                                                                                    |                                                   |                                                                                       |                                                |         |         |                |                                                      |                                                     |                              |                             |                                               |                                                                                                    |             |           |
| Lat                          | est ***-values from: 11/05/21 15:31                                                                                                 |                                                   |                                                                                       |                                                |         |         |                |                                                      |                                                     |                              |                             |                                               |                                                                                                    | 20/0        | 5/21 08:2 |
| CH                           | U Purpan                                                                                                    |                                                   |                                                                                       |                                                |         |         |                |                                                      |                                                     |                              |                             |                                               |                                                                                                    |             |           |
|                              |                                                                                                    |                                                   |                                                                                       |                                                |         |         |                |                                                      |                                                     |                              |                             |                                               |                                                                                                    |             |           |
| No.                          | Channel                                                                                                    | Value                                             | Unit                                                                                  | AWOE                                           | A/W Min | A/W Max | A/W OE         | Minimum                                              | Maximum                                             | MTP                          | VM                          | Statu                                         | Time MV/SV                                                                                           | Time AW Min | Tim       |
| No.                          | Channel<br>LB6365 Beta-Gamma Probe SV                                                                                               | Value<br>1,27                                     | Unit<br>kBq/m³                                                                        | AWOE<br>0 0100                                 | A/W Min | A/W Max | A/W OE 0100    | Minimum<br>-2,53                                     | Maximum<br>1,27                                     | MTP<br>1                     | VM<br>1                     | Statu<br>0000                                 | Time MV/SV<br>11/05/21 15:31                                                                         | Time AW Min | Tim       |
| No.<br>1<br>2                | Channel<br>LB6365 Beta-Gamma Probe SV<br>LB6365 Beta-Gamma Probe LV                                                                 | Value<br>1,27<br>-1,20                            | Unit<br>kBq/m <sup>3</sup><br>kBq/m <sup>3</sup>                                      | AWOE<br>0 0100<br>0000                         | A/W Min | A/W Max | A/W OE<br>0100 | Minimum<br>- 2,53<br>- 1,28                          | Maximum<br>1,27<br>-1,20                            | MTP<br>1<br>1                | VM<br>1<br>1                | Statu<br>0000<br>0000                         | Time MV/SV<br>11/05/21 15:31<br>11/05/21 15:31                                                       | Time AW Min | Tim       |
| No.<br>1<br>2<br>3           | Channel<br>LB6365 Beta-Gamma Probe SV<br>LB6365 Beta-Gamma Probe LV<br>Debitmètre                                                   | Value<br>1,27<br>-1,20<br>99,2                    | Unit<br>kBq/m <sup>3</sup><br>kBq/m <sup>3</sup><br>m <sup>3</sup> /h                 | AWOE<br>0 0100<br>0000<br>0000                 | A/W Min | A/W Max | A/W OE<br>0100 | Minimum<br>-2,53<br>-1,28<br>98,5                    | Maximum<br>1,27<br>-1,20<br>99,2                    | MTP<br>1<br>1<br>1           | VM<br>1<br>1<br>1           | Statu<br>0000<br>0000<br>0000                 | Time MV/SV<br>11/05/21 15:31<br>11/05/21 15:31<br>11/05/21 15:30                                     | Time AW Min | Tim       |
| No.<br>1<br>2<br>3<br>4      | Channel<br>LB6365 Beta-Gamma Probe SV<br>LB6365 Beta-Gamma Probe LV<br>Debitmètre<br>Contamination_horaire                          | Value<br>1,27<br>-1,20<br>99,2<br>126             | Unit<br>kBq/m <sup>3</sup><br>kBq/m <sup>3</sup><br>m <sup>3</sup> /h<br>kBq/h        | AWOE<br>0 0100<br>0000<br>0000<br>0000         | A/W Min | A/W Max | A/W OE<br>0100 | Minimum<br>-2,53<br>-1,28<br>98,5<br>126             | Maximum<br>1,27<br>-1,20<br>99,2<br>126             | MTP<br>1<br>1<br>1<br>1      | VM<br>1<br>1<br>1<br>1      | Statu<br>0000<br>0000<br>0000<br>0000         | Time MV/SV<br>11/05/21 15:31<br>11/05/21 15:31<br>11/05/21 15:30<br>11/05/21 15:30                   | Time AW Min | Tim       |
| No.<br>1<br>2<br>3<br>4<br>5 | Channel<br>LB6365 Beta-Gamma Probe SV<br>LB6365 Beta-Gamma Probe LV<br>Debitmètre<br>Contamination_horaire<br>Rejet annuel glissant | Value<br>1,27<br>-1,20<br>99,2<br>126<br>1,28E+06 | Unit<br>kBq/m <sup>3</sup><br>kBq/m <sup>3</sup><br>m <sup>3</sup> /h<br>kBq/h<br>kBq | AWOE<br>0 0100<br>0000<br>0000<br>0000<br>0000 | A/W Min | A/W Max | A/W OE<br>0100 | Minimum<br>-2,53<br>-1,28<br>98,5<br>126<br>1,28E+06 | Maximum<br>1,27<br>-1,20<br>99,2<br>126<br>1,28E+06 | MTP<br>1<br>1<br>1<br>1<br>1 | VM<br>1<br>1<br>1<br>1<br>1 | Statu<br>0000<br>0000<br>0000<br>0000<br>0000 | Time MV/SV<br>11/05/21 15:31<br>11/05/21 15:31<br>11/05/21 15:30<br>11/05/21 15:30<br>11/05/21 15:30 | Time AW Min | Tim       |

- 3- Lors du déroulement de la synthèse, l'opérateur dans le labo chaud sera en mesure de visualiser en continu les données.
- 4- Lorsque la radiosynthèse est terminée, les données récoltées par le boitier seront récupérées afin de connaitre le rejet total de la synthèse du jour. Chaque valeur de rejet par synthèse sera reportée et archivée dans le tableur global de gestion des déchets dans l'onglet rejet gazeux. Une somme automatique des rejets sur 12 mois glissant sera effectuée afin de vérifier que le seuil de rejet annuel défini dans l'autorisation n'est pas dépassé.

Le débit d'extraction étant de 150 m<sup>3</sup>/h chaque valeur donnée est multipliée par le volume d'air extrait durant le temps de mesure.

La valeur des rejets gazeux pour la synthèse effectuée correspond à la somme des kBq intégrés.

#### Situation accidentelle :

Réaliser la synthèse en faisant attention aux différents seuils de rejet

• Si le seuil bas est atteint : Le voyant correspondant au seuil 1 de la sonde s'activera sur le WebView, de plus une surveillance renforcée sera appliquée.

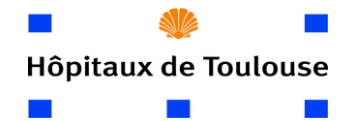

# MODE OPERATOIREPlateforme Béta +<br/>Page n°7 sur 12MODALITE DE SUIVI DES REJETS<br/>GAZEUX PLATEFORME DE<br/>FLUORATIONIndexation :<br/>Version : 2<br/>Date d'application : 05/07/2021

• Si le seuil haut est atteint : Il s'agit d'une situation accidentelle → Le voyant correspondant au seuil 2 s'activera sur le WebView et l'alarme sonore retentira. De plus, la hotte 1 sera mis en confinement (fermeture des clapets de sortie) afin de limiter le rejet. L'incendient sera enregistré dans le registre des évènements.

#### VI-MODE OPERATOIRE DE L'ANALYSE DES REJETS

Le suivi des rejets gazeux se fait via un document Excel « Bilan activité cyclotron » ainsi que via les données reçues par le logiciel Mevis light, permettant la visualisation des données perçues par les différentes sondes.

- 1. Lors d'une synthèse, vérifier que le logiciel Mevis-light soit bien ouvert et ouvrir le classeur Excel « Bilan d'activité cyclotron » ainsi que le Webview du site permettant de visualiser le bon fonctionnement des différentes balises ainsi que l'activation du signal sonore en cas de dépassement du second seuil.
- 2. Saisie des informations concernant la synthèse réalisée
  - a. Dans le document Excel, ouvrir la feuille de calcul concernant l'année actuelle.
  - b. Insérer à la suite du tableau la date du jour de synthèse ainsi que les différentes informations concernant la synthèse effectuée.
- 3. Saisi des informations concernant les rejets gazeux émis lors de la synthèse
  - a. Récupérer les informations données par le logiciel Mevis (Rejets totaux effectués lors de la synthèse).
  - b. Reporter ces informations dans le fichier Excel en remplissant les informations concernant la ventilation des hottes, la ventilation du laboratoire ainsi que celle de la casemate.
- 4. Une fois les données de la synthèse enregistrées, retourner sur la feuille de calcul synthèse puis presser la touche F9.
  - a. Une mise à jour des calculs sera alors effectuée.
  - b. Les différents rejets annuels glissant seront donc changés en fonction de la synthèse effectuée.

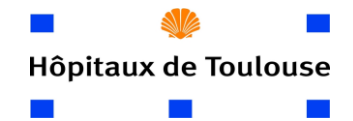

#### MODALITE DE SUIVI DES REJETS GAZEUX PLATEFORME DE FLUORATION

Plateforme Béta + Page n°8 sur 12 Indexation : Version : 2 Date d'application : 05/07/2021

# VII–PRESENTATION DU TABLEAU RECAPITULATIF DES REJETS GAZEUX DU BATIMENT TEPSCAN

Ce tableau est composé de 5 grandes parties :

-Une feuille de synthèse.

-Une feuille par année (sur 10 ans), rassemblant les informations concernant les différentes synthèses réalisées pendant l'année.

-une feuille par sonde (3 au total), permettant de savoir sur 10 ans les rejets perçus sur les trois ventilations.

-Une feuille par type de synthèse (actuellement 5), permettant de savoir les rejets gazeux de chaque synthèse.

-Et une feuille regroupant les différentes synthèses ainsi que leurs temps respectifs.

Afin de limiter le grand nombre de calcul, ce classeur Excel est figé dans le temps et doit être mis à jour manuellement ou il sera automatiquement mis à jour lors de l'enregistrement et la fermeture du document.

 Composition des différentes feuilles et méthode de calcul a. Feuille de Synthèse

La feuille de synthèse regroupe les informations des différents lieux et des différentes synthèses sur une année glissante, ainsi qu'un rappel des actions à effectuer pour la bonne utilisation de ce classeur. Les méthodes de calcul de ces parties seront expliquées par la suite.

Dans la partie synthèse sur les rejets, nous avons l'affichage de la date du jour, le nombre de synthèses réalisées sur la dernière année glissante, la durée moyenne des synthèses (dépendant du type de synthèse et du nombre de synthèses de chaque type effectué), le rejet annuel fixé à ne pas dépasser.

Le rejet annuel glissant est également mentionné avec un code couleur dépendant du pourcentage atteint par rapport à la limite fixée :

- Vert,
- Jaune si supérieur à 50%,
- Rouge si supérieur à 80%,
- Rouge-noir si supérieur à 100%.

De plus, les rejets maximums en kBq et kBq/h (valeur maximale des différentes synthèses), le rejet moyen lors de synthèse en kBq et kBq/h (pondéré par les différentes synthèses) et le rejet moyen lors d'une année en kBq et kBq/h (pondéré par les différentes synthèses) sont aussi présents.

Enfin les seuils d'alarme bas et haut qui sont calculés respectivement comme étant 1,5 fois la valeur moyenne des rejets horaire lors de synthèse en kBq/h et 1/3 de la valeur maximale des rejets horaires en kBq/h.

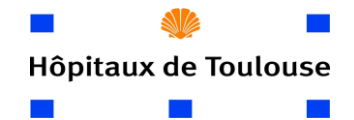

# MODE OPERATOIRE MODALITE DE SUIVI DES REJETS GAZEUX PLATEFORME DE FLUORATION

Plateforme Béta + Page n°9 sur 12 Indexation : Version : 2 Date d'application : 05/07/2021

b. Feuilles annuelles

Cette feuille permet d'ajouter les informations concernant la synthèse effectuée, les informations enregistrées à l'intérieur seront utilisées par la suite.

Ces tableaux sont structurés de la manière suivante :

| Date | Rejets<br>gazeux<br>Hotte 1<br>et 3<br>en kBq | Rejets gazeux<br>Laboratoire<br>en kBq | Rejets<br>gazeux<br>Case<br>mate<br>en kBq | Rejet<br>Total | Activité<br>Produite en<br>Fluor (MBq) | MRP<br>synthétisé | Activité<br>mise en<br>forme<br>(MBq) | Rejet<br>Horaire<br>hotte<br>1&3<br>kBq /h | Rejet Horaire<br>Laboratoire<br>kBq /h | Rejet<br>Horaire<br>casemate<br>kBq /h | Durée<br>Manip<br>Défaut<br>4h |
|------|-----------------------------------------------|----------------------------------------|--------------------------------------------|----------------|----------------------------------------|-------------------|---------------------------------------|--------------------------------------------|----------------------------------------|----------------------------------------|--------------------------------|
|------|-----------------------------------------------|----------------------------------------|--------------------------------------------|----------------|----------------------------------------|-------------------|---------------------------------------|--------------------------------------------|----------------------------------------|----------------------------------------|--------------------------------|

Par production, les rejets horaires sont calculés en fonction du type de synthèse et un code couleur (vert, jaune, rouge) est affiché en fonction du dépassement ou non d'un des paliers :

- Vert si le seuil d'alarme bas n'est pas dépassé.
- Jaune si le seuil d'alarme bas est atteint.
- Rouge si le seuil d'alarme haut est dépassé (correspondant à une situation accidentelle).
  - c. Feuilles par lieux

Ces feuilles sont structurées en deux grandes parties :

- La première est un tableau qui se remplit automatiquement en allant chercher par année la présence de données par jour et par année les rejets émis par lieux en kBq. L'incorporation de donnée se fait si la date de la synthèse est antérieure ou équivalente à la date du jour. Enfin, par jour les rejets glissants sont reportés (par exemple si des valeurs sont présentes en 2020 et 2021 et que l'on prenne l'exemple du 01/01, la valeur retenue sera celle du 01/01/2021 dans le cas du 12/12, la valeur retenue sera celle du 01/01/2021 dans le cas du 12/12, la valeur retenue sera celle du 12/12/2020) [document écrit en juillet 2021].
- La deuxième partie du tableau est structurée de la manière suivante :

| Date du jour               | 25/06/2021 |      | Nombre de   | e synthèse     | 0,00 |
|----------------------------|------------|------|-------------|----------------|------|
| Rejet annuel glissant kBq  | 0,00       |      | Durée de l  | la synthèse    | 1,75 |
|                            |            |      |             |                |      |
| Rejet max kBq              | 0,00       |      | Rejet m     | ax kBq/h       | 0,00 |
| Rejet moyen kBq (Si !=0)   |            |      | Rejet moyen | kBq/h (Si !=0) |      |
| Rejet moyen kBq            | 0,00       |      | Rejet moy   | /en kBq/h      | 0,00 |
|                            |            |      |             |                |      |
|                            |            |      |             |                |      |
|                            | 2020       | 2021 | 2022        | 2023           | 2024 |
| Rejet max kBq              | 0,00       | 0,00 | 0,00        | 0,00           | 0,00 |
| Rejet moyen kBq (Si !=0)   |            |      |             |                |      |
| Rejet moyen kBq            | 0,00       | 0,00 |             |                |      |
|                            |            |      |             |                |      |
| Rejet max kBq/h            | 0,00       | 0,00 | 0,00        | 0,00           | 0,00 |
| Rejet moyen kBq/h (Si !=0) |            |      |             |                |      |
| Rejet moyen kBq/h          | 0,00       | 0,00 |             |                |      |

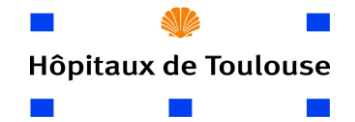

| MODE OPERATOIRE              | Plateforme Béta +<br>Page n°10 sur 12 |
|------------------------------|---------------------------------------|
| MODALITE DE SUIVI DES REJETS | <i>Indexation :</i>                   |
| GAZEUX PLATEFORME DE         | Version : 2                           |
| FLUORATION                   | Date d'application : 05/07/2021       |

d. Feuille par synthèse

L'implémentation des données se fait de manière identique à celle de la feuille de calcul par site. Cette feuille en revanche, prend en compte les différentes caractéristiques de la synthèse en fonction de la molécule fabriquée.

e. Feuille regroupant les différentes synthèses

C'est la feuille où sont enregistrées les différentes synthèses ainsi que leur temps respectif (utilisé notamment pour les calculs des rejets horaires). Elle n'est utile que lors de la programmation d'une nouvelle synthèse.

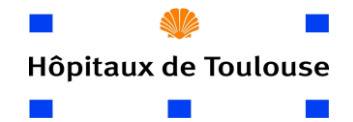

# MODE OPERATOIREPlateforme Béta +<br/>Page n°11 sur 12MODALITE DE SUIVI DES REJETS<br/>GAZEUX PLATEFORME DE<br/>FLUORATIONIndexation :<br/>Version : 2<br/>Date d'application : 05/07/2021

#### VIII-ANALYSE A POSTERIORI DES REJETS AVEC MEVIS LIGTH

Le logiciel Mevis ligh permet de visualiser sous forme de tableau ou graphique les rejets horaires, journalier et mensuel.

Pour ce faire, choisir dans les options l'affichage des rejets sous forme de liste ou de graphique (Voir ci-dessous)

| в   | MEVIS Light 2.3 ***-values CHU Purpa |          |                |                |        |       |        |          |          | -   |    | ×     |                |           |          |         |
|-----|--------------------------------------|----------|----------------|----------------|--------|-------|--------|----------|----------|-----|----|-------|----------------|-----------|----------|---------|
| Cor | nfiguration View Show the latest     |          |                |                |        |       |        |          |          |     |    |       |                |           |          |         |
| *   | ** DAY 🚛 🤤 🥵 OSB 👔                   | List     |                |                |        |       |        |          |          |     |    |       |                |           |          |         |
|     |                                      | Standar  | d lists        |                |        |       |        |          |          |     |    |       |                | 05        | 05 104 4 | 4.40.00 |
| Lat | est -values from. 25/05/21 14.12     | No war   | ning for colun | nns without va | lues   |       |        |          |          |     |    |       |                | 20/       | 05/211   | 4.10.00 |
| CH  | U Purpan                             | Lists ad | ministration   |                | Straul |       |        |          |          |     |    |       |                |           |          |         |
| No. | Channel                              | LISIS du | ministration   |                | 309+L  | N Max | A/W OE | Minimum  | Maximum  | MTP | VM | Statu | Time MV/SV     | Time AW M | in       | Time /  |
| 1   | LB6365 Beta-Gamma Probe SV           | -2,53    | kBq/m³         | 0000           |        |       | 0100   | -2,53    | -2,53    | 1   | 1  | 0000  | 25/05/21 14:12 |           |          |         |
| 2   | LB6365 Beta-Gamma Probe LV           | -0,982   | kBq/m³         | 0000           |        |       |        | -0,982   | -0,982   | 1   | 1  | 0000  | 25/05/21 14:12 |           |          |         |
| 3   | Debitmètre                           | 97,1     | m³/h           | 0000           |        |       |        | 97,1     | 97,1     | 1   | 1  | 0000  | 25/05/21 14:12 |           |          |         |
| 4   | Contamination_horaire                | -251     | kBq/h          | 0000           |        |       |        | -251     | -251     | 1   | 1  | 0000  | 25/05/21 14:12 |           |          |         |
| 5   | Rejet annuel glissant                | 1,25E+06 | kBq            | 0000           |        |       |        | 1,25E+06 | 1,25E+06 | 1   | 1  | 0000  | 25/05/21 14:12 |           |          |         |
| 6   | Rejet_journaliers                    | 0,00     | kBq            | 0000           |        |       |        | 0,00     | 0,00     | 1   | 1  | 0000  | 25/05/21 14:12 |           |          |         |
|     |                                      |          |                |                |        |       |        |          |          |     |    |       |                |           |          |         |
|     |                                      |          |                |                |        |       |        |          |          |     |    |       |                |           |          |         |
|     |                                      |          |                |                |        |       |        |          |          |     |    |       |                |           |          |         |

Une Fenetre s'ouvre et permet d'affiné ces critères de recherche.

| 1  | List configuration                                                                                                    | ~                                                                                                    |
|----|----------------------------------------------------------------------------------------------------|----------------------------------------------------------------------------------------------------|
|    | For the list the channels of the page                                                                                                    | Output period                                                                                                    |
|    | CHU Purpan                                                                                                    | Date         Time           ③0/04/2021         ↓         10:00         ↓                                                                                                    |
| L  | will be used.                                                                                                    | End time                                                                                                    |
| L  | The channel selection                                                                                                    |                                                                                                    |
| l  | - New -                                                                                                    | C is present time + offset of 0 Hours (-2424)                                                                                                    |
| l  | will be used. Edit channel selection                                                                                                    | C is end                                                                                                    |
|    | Time base selection Mean/sum period Preferred periods                                                                                                    | a normal a normal a n |
|    | C Day values                                                                                                    | Period C from start time C before end time                                                                                                    |
| is | Mean/sum values     Maximums     Maximums     Maximum     Minima     Sampled values     Sampled values | List name: valeurs quotidiennes_                                                                                                    |
|    | Save save as OK                                                                                                    | Cancel                                                                                                    |

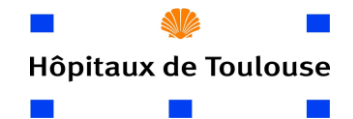

### MODALITE DE SUIVI DES REJETS GAZEUX PLATEFORME DE FLUORATION

Plateforme Béta + Page n°12 sur 12 Indexation : Version : 2 Date d'application : 05/07/2021

Ci-dessous un exemple d'affichage sous forme de liste :

|                  | CHU Purpan             | CHU Purpan                | CHU Purpan        | CHU Purpan        | CHU Purpan             | CHU Purpan            |
|------------------|------------------------|---------------------------|-------------------|-------------------|------------------------|-----------------------|
|                  | 186365 Beta-Gamma Prob | e SV LB6365 Beta-Gamma Dy | obe LV Debitmètre | Contamination_hor | aire Rejet annuel glis | sant Rejet_journalies |
| Time             | k8q/m³                 | kBq/m <sup>3</sup>        | m³/h              | kBg/h             | kBq                    | kBq                   |
|                  | 31,7 +                 | 16,6 +                    | 139 +             | 3476 +            | 1,272+06 +             | 926 +                 |
| 30/04/2021 12:23 | 36,4                   | 10,7                      | 137               | 3955              | 1,278+06               | 992                   |
|                  | 36,4 +                 | 10,7 +                    | 137 +             | 3955 +            | 1,272+06 +             | 992 +                 |
| 30/04/2021 12:24 | 31,7                   | 20,8                      | 138               | 4022              | 1,278+06               | 1059                  |
|                  | 31,7 +                 | 20,8 +                    | 130 +             | 4022 +            | 1,272+06 +             | 1059 +                |
| 30/04/2021 12:25 | 35,5                   | 22,9                      | 140               | 4902              | 1,275+06               | 1142                  |
|                  | 35,5 +                 | 22,9 +                    | 140 +             | 4902 +            | 1,272+06 +             | 1142 +                |
| 30/04/2021 12:26 | 35,5                   | 24,7                      | 141               | 4457              | 1,275+06               | 1216                  |
|                  | 35,5 +                 | 24,7 +                    | 141 +             | 4457 +            | 1,272+06 +             | 1216 +                |
| 0/04/2021 12:27  | 29,8                   | 26,4                      | 139               | 4149              | 1,275+06               | 1285                  |
|                  | 29,0 +                 | 26,4 +                    | 139 +             | 4149 +            | 1,272+06 +             | 1285 +                |
| 80/04/2021 12:28 | 34,5                   | 27,8                      | 142               | 4853              | 1,27E+06               | 1366                  |
|                  | 34,5 +                 | 27,0 +                    | 142 +             | 4053 +            | 1,27E+06 +             | 1366 +                |
| 80/04/2021 12:29 | 30,7                   | 28,5                      | 139               | 4281              | 1,272+06               | 1437                  |
|                  | 30,7 +                 | 20,5 +                    | 139 +             | 4201 +            | 1,272+06 +             | 1437 +                |
| 80/04/2021 12:30 | 40,2                   | 29,1                      | 138               | 4477              | 1,27E+06               | 1512                  |
|                  | 40,2 +                 | 29,1 +                    | 130 +             | 4477 +            | 1,272+06 +             | 1512 +                |
| 80/04/2021 12:31 | 39,3                   | 30,0                      | 139               | 5395              | 1,272+06               | 1602                  |
|                  | 39,3 +                 | 30,0 +                    | 139 +             | 5395 +            | 1,278+06 +             | 1602 +                |
| 30/04/2021 12:32 | 40,2                   | 30,8                      | 138               | 5563              | 1,272+06               | 1695                  |
|                  | 40,2 +                 | 30,0 +                    | 130 +             | 5563 +            | 1,278+06 +             | 1695 +                |
| /04/2021 12:33   | 44,0                   | 31,7                      | 141               | 5794              | 1,272+06               | 1791                  |
|                  | 44.0 +                 | 31,7 +                    | 141 +             | 5794 +            | 1,275+06 +             | 1791 +                |
| 0/04/2021 12:34  | 46,9                   | 32,9                      | 139               | 5335              | 1,272+06               | 1880                  |
|                  | 46,9 +                 | 32,9 +                    | 139 +             | 5335 +            | 1,275+06 +             | 1880 +                |
| 0/04/2021 12:35  | 49,7                   | 34,1                      | 139               | 5713              | 1,278+06               | 1975                  |
|                  | 49.7 +                 | 34.1 +                    | 139 +             | 5713 +            | 1,275+06 +             | 1975 +                |
| 0/04/2021 12:36  | 45.0                   | 35,2                      | 141               | 5901              | 1,278+06               | 2075                  |
|                  | 45.0 +                 | 35.2 +                    | 141 +             | 5901 +            | 1,275+06 +             | 2075 +                |
| 30/04/2021 12:37 | 44.0 1                 | 36.0                      | 130               | 5013              | 1,278+06               | 2172                  |
|                  | 44.0 +                 | 36.0 +                    | 130 +             | 5913 +            | 1,278+06 +             | 2172 +                |
| 0/04/2021 12:38  | 44.0 1                 | 37.0                      | 139               | 5425              | 1,278+06               | 2262                  |
|                  | 44,0 +                 | 37,8 +                    | 139 +             | 5425 +            | 1,278+06 +             | 2262 +                |
| 0/04/2021 12:39  | 47.0                   | 30.0                      | 137               | 6549              | 1,278+06               | 2371                  |
|                  | 47,8 +                 | 38,8 +                    | 137 +             | 6549 +            | 1,278+06 +             | 2371 +                |
| 0/04/2021 12:40  | 41,2                   | 39,4                      | 140               | 5744              | 1,27E+06               | 2467                  |
|                  | 41,2 +                 | 39,4 +                    | 140 +             | 5744 +            | 1,272+06 +             | 2467 +                |
| 0/04/2021 12:41  | 44.0                   | 39.0                      | 139               | 6109              | 1.375+06               | 2569                  |
|                  | 44.0 +                 | 39.0 +                    | 139 +             | 6109 +            | 1.278+06 +             | 2569 +                |
| 0/04/2021 12:42  | 34.5                   | 39.5                      | 139               | 4811              | 1.275+06               | 2649                  |
|                  | 34.5 +                 | 39.5 +                    | 139 +             | 4911 +            | 1.278+06 +             | 2649 +                |
| 0/04/2021 12:43  | 27.9                   | 38.8                      | 139               | 3884              | 1 278+06               | 2714                  |
| 30/04/2021 12:44 | 27.9.4                 | 38.8 +                    | 139 +             | 3884 +            | 1.278+06 +             | 2714 +                |
|                  | 30.7                   | 37.4                      | 140               | 4314              | 1 278+06               | 2786                  |
|                  | 30.7 +                 | 17.4 *                    | 140 +             | 4314 +            | 1.278+06 +             | 2784 +                |
|                  |                        |                           | 270 4             |                   |                        | F                     |

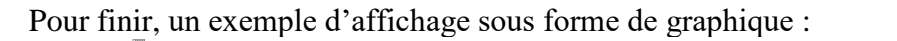

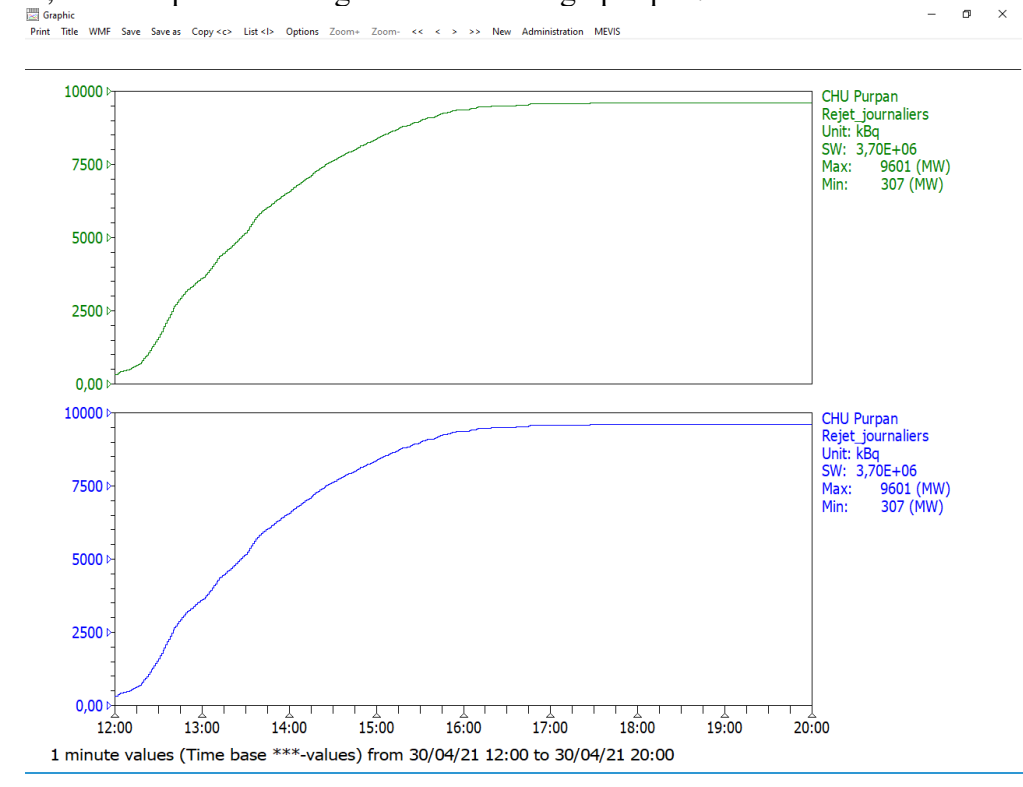